### CỘNG HÒA XÃ HỘI CHỦ NGHĨA VIỆT NAM Độ<u>c lập - Tự do - Hạnh ph</u>úc

Quận 1, ngày 10 tháng 5 năm 2024

# HƯỚNG DẪN THỰC HIỆN BÀI KHẢO SÁT NĂNG KHỐI 7 Năm học 2023-2024

Căn cứ Phụ lục 2 về Hướng dẫn học sinh thực hiện bài khảo sát Khối 7 năm học 2023-2024 (Kèm theo Kế hoạch số 2796/KH-SGDĐT ngày 09 tháng 5 năm 2024 của Sở Giáo dục và Đào tạo);

#### 1. MỘT SỐ LƯU Ý KHI THỰC HIỆN BÀI THI KHẢO SÁT

#### 1.1. Cách thực hiện bài thi

#### - Trước giờ thi 10 phút:

1. Học sinh dùng trình duyệt Chrome, cốc cốc... để thực hiện bài thi trên website <u>https://khaosat7.hcm.edu.vn/</u>

2. Tắt các tab ẩn trên thiết bị, kiểm tra kỹ về kết nối internet 4G, wifi...

3. Học sinh có 15 giây để xem trước tất cả các câu hỏi.

4. Được tự do thay đổi phương án lựa chọn trong thời gian làm bài từng phần thi.

5. Trong quá trình làm bài học sinh tuyệt đối **KHÔNG** được phép thoát ra ngoài màn hình.

6. Không được mở đề thi ra xem và đóng lại, đã mở đề thi yêu cầu học sinh PHẢI làm hết cho đến khi nộp bài.

7. Khi hết giờ làm bài mà học sinh chưa nộp bài, hệ thống tự nộp bài thi cho học sinh, trường hợp này học sinh muốn xem điểm vào lịch sử thi để xem.

8. Trước khi chọn nút nộp bài, kiểm tra lại đáp án và số câu chưa làm (nếu có).

1.2. Lưu ý: Mỗi học sinh chỉ thực hiện bài thi 1 lần cho ca thi của mình, những trường hợp không được xử lý khi gặp sự cố thi.

1. Cố tình thoát ra ngoài trang thi.

2. Mở đề thi nhưng không thực hiện làm bài thi.

- Trong quá trình học sinh thực hiện bài thi nếu gặp sự cố vui lòng liên hệ nhà trường để được hỗ trợ.

## 2. HƯỚNG DẪN HỌC SINH THỰC HIỆN BÀI THI KHẢO SÁT

Có 7 BƯỚC cần thực hiện để hoàn thành bài khảo sát, học sinh thực hiện tuần tự từng bước để làm bài.

- **BƯỚC 1:** Học sinh dùng trình duyệt chrome, cốc cốc... truy cập website https://khaosat7.hcm.edu.vn/

| 💿 Thi trực tuyến  | × +          |                                                                    |
|-------------------|--------------|--------------------------------------------------------------------|
| ← → C ☆ ⊗ khaosat | 7.hcm.edu.vn |                                                                    |
|                   |              |                                                                    |
|                   |              |                                                                    |
|                   |              |                                                                    |
|                   |              | Đăng nhập                                                          |
|                   | (            | Tài khoản Sở Giáo dục và Đào tạo TPHCM 🛛 🗸                         |
|                   |              | O Học sinh                                                         |
|                   |              | 🟛 Chọn trường                                                      |
|                   |              | ĐÔNG Ý                                                             |
|                   | * :<br>đi    | Sử dụng tài khoản của Sở Giáo dục và Đào tạo TPHCM để<br>ăng nhập. |
|                   | *            | Zalo hỗ trợ: 0931780266                                            |

- **BƯỚC 2:** chọn vào mục **Học sinh** để đăng nhập.

Lưu ý: học sinh KHÔNG chọn vào mục giáo viên và KHÔNG nhập tên trường.

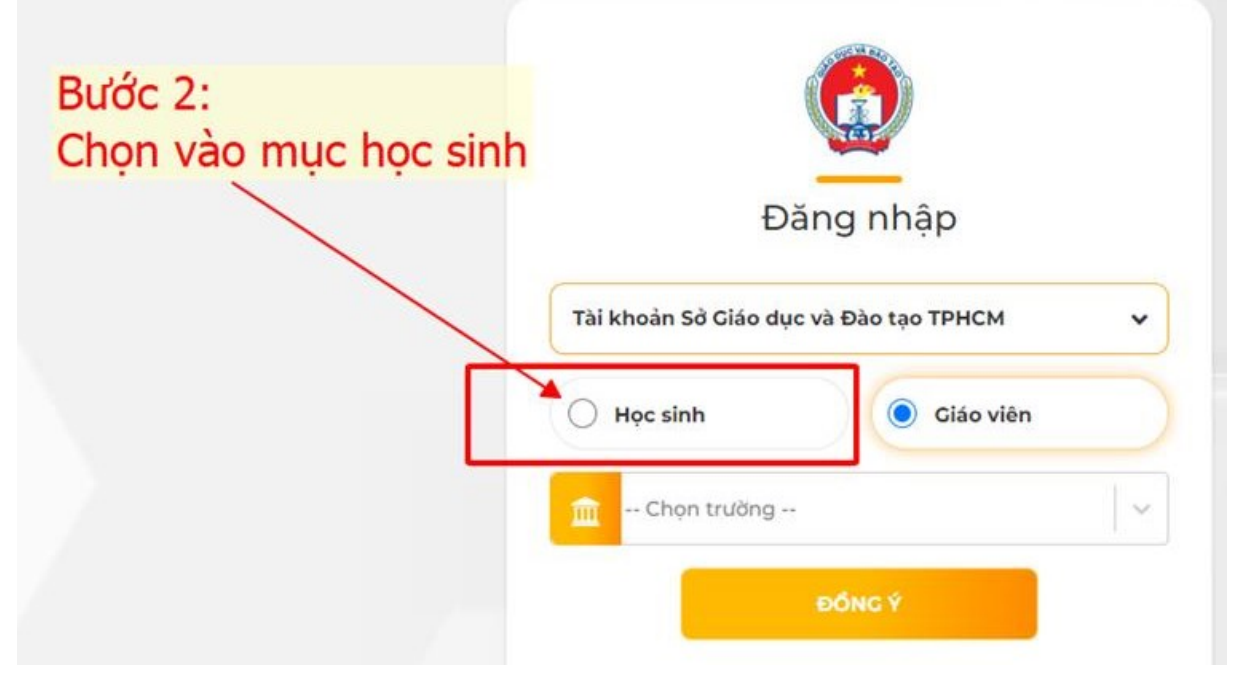

- **BƯỚC 3:** đăng nhập tài khoản, nhập mã học sinh và mật khẩu.

**Lưu ý:** mã học sinh và mật khẩu đăng nhập được nhà trường cấp, trường hợp học sinh quên tên đăng nhập, hoặc quên mật khẩu, liên hệ nhà trường để được cung cấp.

- Học sinh chưa có tài khoản đăng nhập, liên hệ nhà trường để được khởi tạo tài khoản.

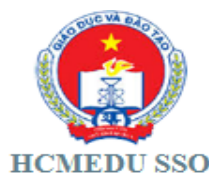

# Nhập mã học sinh và mật khẩu

| Mã học sinh                                         |  |
|-----------------------------------------------------|--|
| 2644416954                                          |  |
| Mật khẩu                                            |  |
|                                                     |  |
| Đăng Nhập                                           |  |
| Powered by<br>Sở Giáo dục và Đào tạo TP Hồ Chí Minh |  |

- BƯỚC 4: Sau khi đăng nhập, học sinh chọn vào mục bạn có đề thi mới cần làm

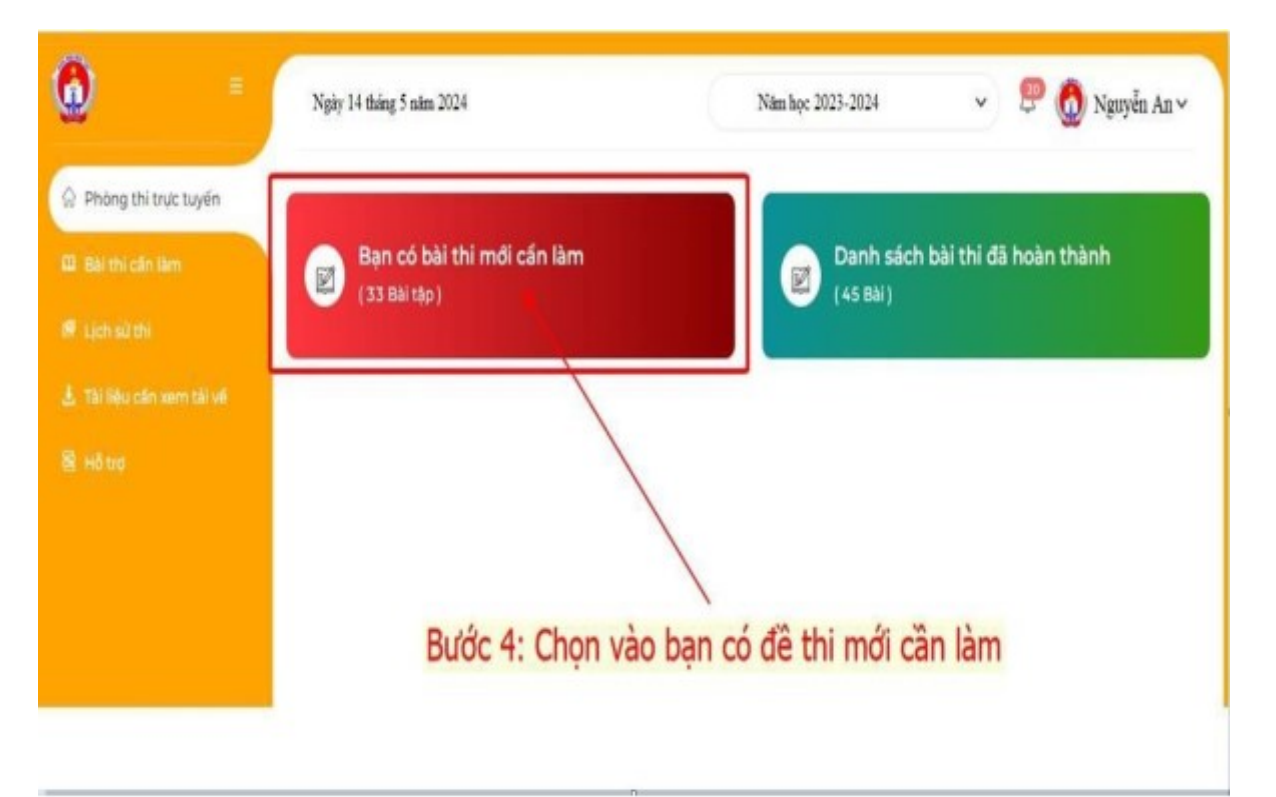

- BƯỚC 5: chọn bấm vào nút THI NGAY để thực hiện bài thi.

| <b>()</b>                             | Ngày 14 tháng 5 năm 2024   |                           |            | (                | Năm học 2023-20     | 24                   | v 👌 v       | 🗿 Nguyễn An 🗸    |  |
|---------------------------------------|----------------------------|---------------------------|------------|------------------|---------------------|----------------------|-------------|------------------|--|
| Phòng thi trực tuyến                  |                            |                           | Bước       | 5: chọi          | n nút thi n         | igay để th           | nực hiện bà | ii thi           |  |
| 🕮 Bài thi cấn làm                     | Danh sách bi               | Danh sách bài thi cán làm |            | /                |                     |                      |             |                  |  |
| 🕅 Lịch sử thi                         | TÊN BẢI THI                | HOẠT ĐỘNG                 | MON<br>THI | HÌNH<br>THỨC THI | NGÀY BẮT ĐẦU<br>Thị | NGÀY KẾT<br>THÚC THI | PHÒNC THI   | link dự<br>Phòng |  |
| ≟ Tài liệu cần xem tải về<br>홈 Hồ trợ | Bài Thi Khảo<br>Sát 7_Ca 1 | Thi ngay                  | Tổ<br>hợp  | Trắc<br>nghiệm   | 14/5/2024<br>07:00  | 14/5/2024<br>23:59   | 01          | Link             |  |
|                                       |                            |                           |            |                  |                     |                      |             |                  |  |

- **BƯỚC 6:** Thực hiện bài thi.

**Lưu ý:** học sinh có 15 giây để xem hết tổng quan các câu hỏi trong đề thi, sau đó thực hiện bài thi, học sinh có thể thay đổi đáp án và chọn các câu hỏi để làm trước.

| Đề Khảo<br>CÂU 6                                                               | Đề Khảo Sát 7_Năm Học 2023-2024<br>CÂU 6                                                      |   | Nguyễn An<br>Trường THCS ABC<br>Phòng thi 01 |                            |                     |          |                      |                      |                      |                |  |
|--------------------------------------------------------------------------------|-----------------------------------------------------------------------------------------------|---|----------------------------------------------|----------------------------|---------------------|----------|----------------------|----------------------|----------------------|----------------|--|
| You won't b                                                                    | able to use grammar correctly you understand it.                                              |   |                                              |                            | тноно<br>59         | CIAN L   | <sup>Ам ва</sup>     | 1                    |                      |                |  |
| <ul> <li>○ A. un</li> <li>○ B. if</li> <li>○ C. wh</li> <li>○ D. be</li> </ul> | <ul> <li>A.unless</li> <li>B.if</li> <li>B.if</li> <li>C. when</li> <li>D. because</li> </ul> |   | 02<br>11<br>20<br>29<br>38                   | 03<br>12<br>21<br>30<br>39 | 3<br>13<br>22<br>31 | 23<br>32 | 06<br>15<br>24<br>33 | 07<br>16<br>25<br>34 | 08<br>17<br>26<br>35 | 0!<br>11<br>2' |  |
| -                                                                              | Bước 7: Nộp bài                                                                               | _ | _                                            | _                          | *                   | ίÕΡ Β    | A)                   | _                    | -                    |                |  |

4

- BƯỚC 7: Nộp bài và hiển thị điểm.

- Màn hình hiển thị điểm số sau khi chọn nút nộp bài.

**Lưu ý:** học sinh muốn xem lại bài thi của mình vừa hoàn thành chọn vào lịch sử thi để xem chi tiết.

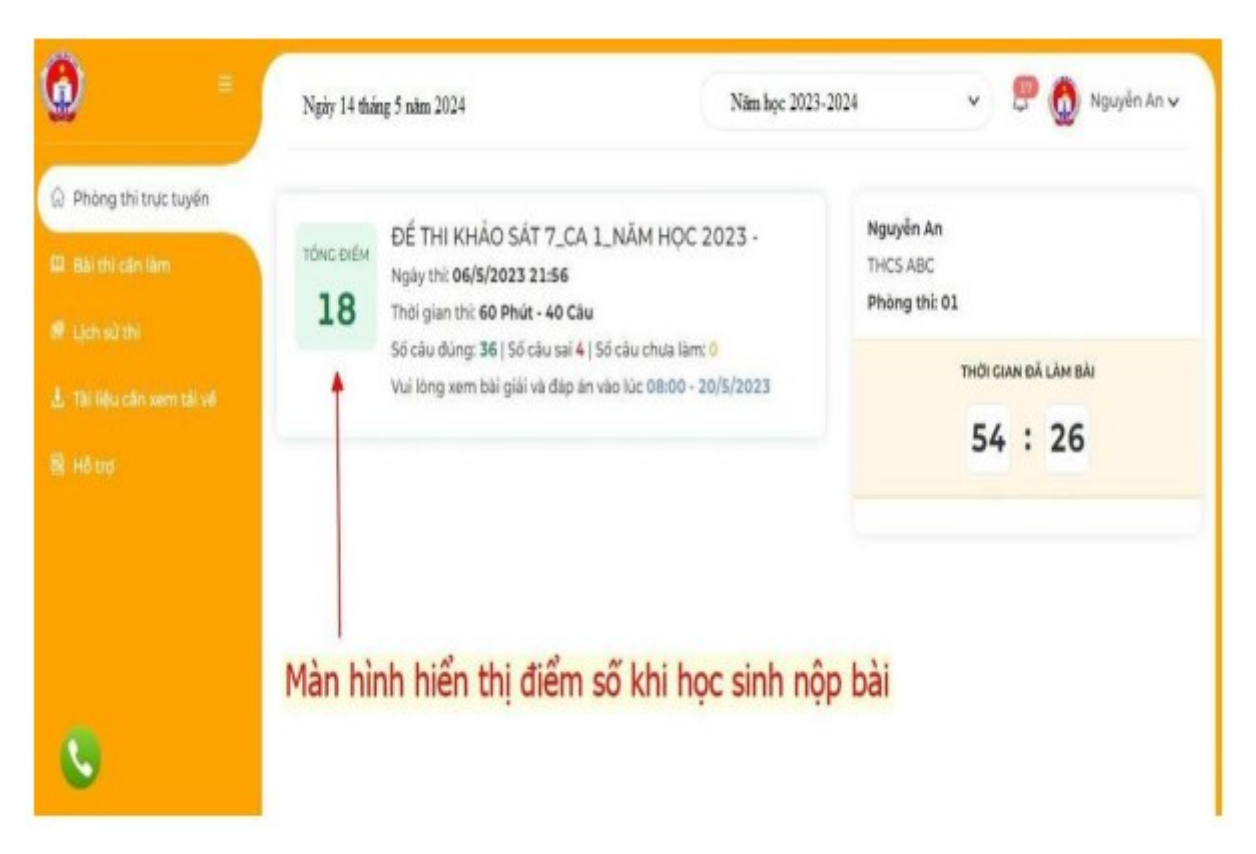